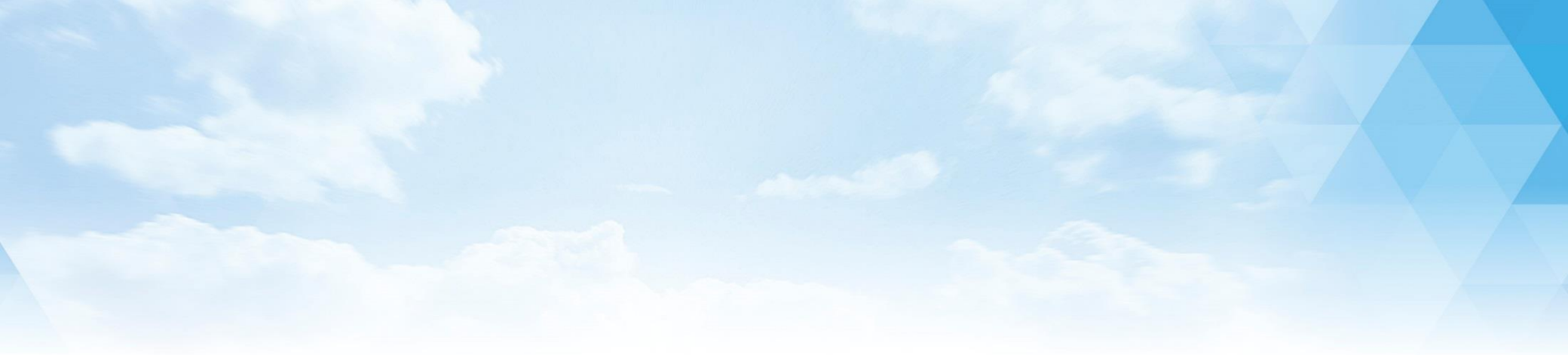

# 被保険者(従業員) Android利用者マニュアル

| P | 1.アプリ「すこやか+」をダウンロードする      | P. 2 |
|---|----------------------------|------|
| Π | 2.アプリ「Google Fit」をダウンロードする | P. 8 |
| 次 | 3. 「1日対決」の楽しみ方             | P.14 |
|   |                            |      |

全14ページ

タック株式会社

Page. 2/14

# アプリ「すこやか+」をダウンロードする 【Android編】

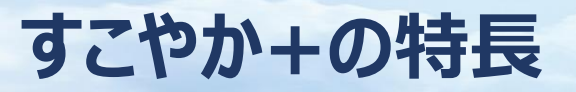

#### Page. 3/14

## ウォーキングコンテンツや、健康情報を閲覧できます。

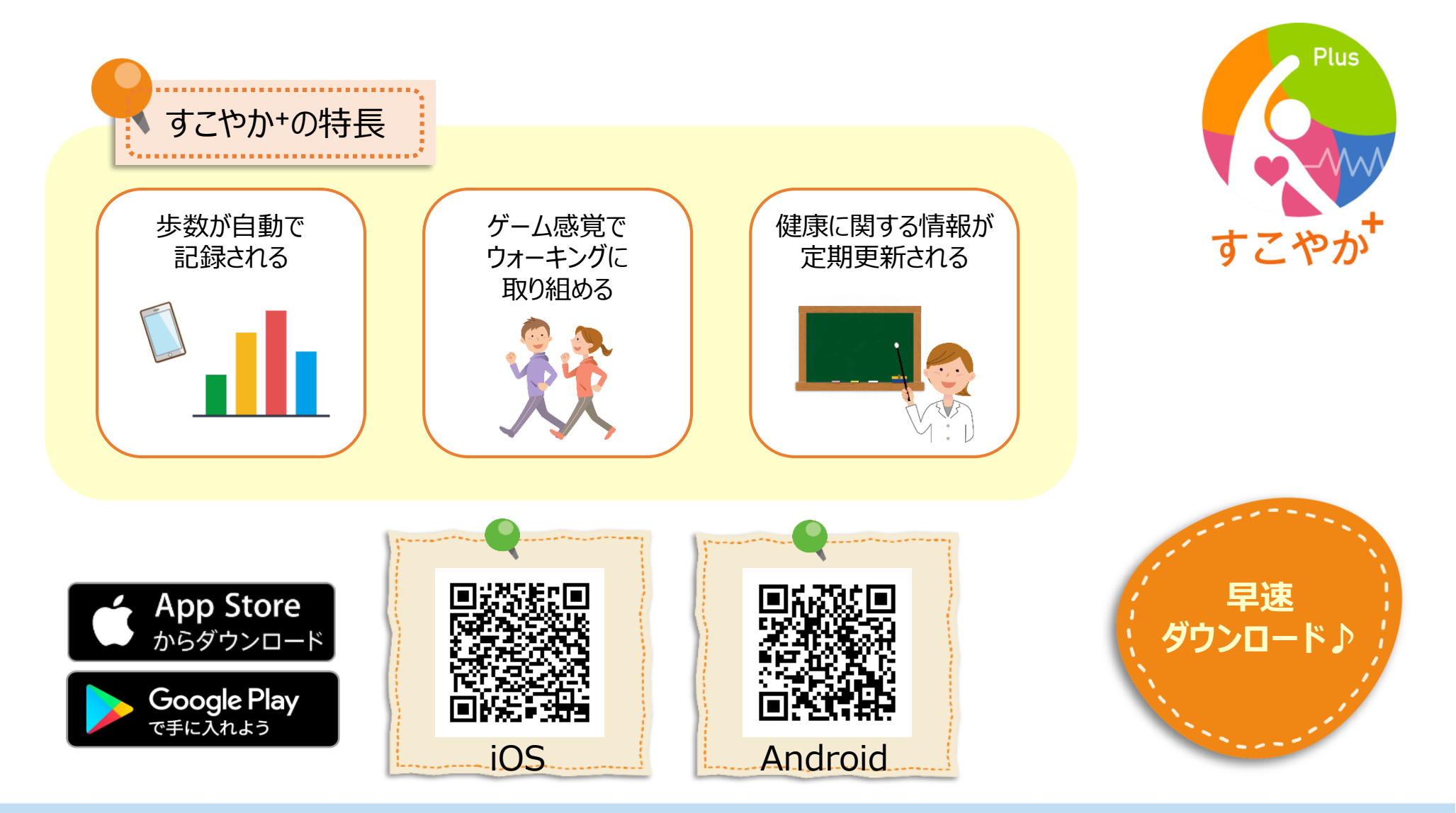

団体認証コードについて

#### 所属事業所の団体認証コードをご確認ください。 アプリへのログインの際に必要な情報です。

Page. 4/12

|              | 団体■     |       | ■団体認証コード■          |  |
|--------------|---------|-------|--------------------|--|
| 1            | KYB本社   |       | HONS               |  |
| 2            | KYB相模工場 |       | SAGA               |  |
| 3            | KYB熊谷工場 |       | KUMA               |  |
| 4            | KYB岐阜工場 |       | GIFU               |  |
| 5            | KYB三重工場 |       | MIE                |  |
| 6            | KMS     |       | GIFU <sup>%1</sup> |  |
| 7            | ES      |       | ES                 |  |
| 8            | JA      |       | JA                 |  |
| 9            | タカコ     |       | ΤΑΚΑΚΟ             |  |
| 10           | YS      |       | YS                 |  |
| <b>(11</b> ) | TD      |       | TD                 |  |
| 12           | 金山      |       | KANA               |  |
| (13)         | KLL     | ••••• | KLL                |  |

#### KYB-CS・KSEは勤務地のKYB事業所に入ります。

※1…岐阜北・南・東工場・KMSは同じ団体認証コードになります。 ※けんしゆう、労働組合、KYB生協、KYB健康保険組合は各属地の工場に入ります。

すこやか+をインストールする

# 健康増進アプリ「すこやか+」 のインストールをお願い致します。

Page. 5/14

| Google play Storeより ※Androidの場合                                                                                                    |                                                    |                                                                                       |  |  |  |  |
|----------------------------------------------------------------------------------------------------|----------------------------------------------------|---------------------------------------------------------------------------------------|--|--|--|--|
| 緊急 みま トロ 奈日 12:48                                                                                                    | 緊急通報のみ 🏽 🕨 🗈 🔹 🕄 💷 12:48                           | 緊急通報のみ▶ 1 日 念 12:49                                                                   |  |  |  |  |
| ← すこやか X                                                                                                    | $\leftarrow$ Google Play Q :                       | $\leftarrow$ Google Play Q :                                                          |  |  |  |  |
| すこやか+<br>■ ▲ ■ ★ ■<br>キング カテゴリ 編集者より 親子向け ベータ版                                                                                                    | <b>すこやか+</b><br>TAK Co., Ltd.<br>健康&フィットネス         | すこやか+<br>TAK Co., Ltd.<br>健康&フィットネス                                                   |  |  |  |  |
| PRAGES       任天堂 x Cygames       の新作、サービス開       マービス用                                                                                                    | インストール<br>3 <del>1</del><br>3歳以上 ①                 | アンインストール 開く<br>おすすめのアプリ もっと見る<br>35×11=385 アノ 30                                      |  |  |  |  |
|                                                                                                    |                                                    | 3 (3+5) - 3<br>385     385     30日でお腹<br>地図     5000000000000000000000000000000000000 |  |  |  |  |
| $ \begin{array}{c} \bullet & & & & & \\ \bullet & & & \\ & & & \\ \end{array} $ $ \begin{array}{c} \bullet & & \\ \bullet & \\ \end{array} $ $ \begin{array}{c} \bullet & & \\ \bullet & \\ \bullet & \\ \bullet & \\ \bullet & \\ \bullet & \\ \bullet & \\ \end{array} $ $ \begin{array}{c} \bullet & & \\ \bullet & \\ \bullet & \\ \bullet & \\ \bullet & \\ \bullet & \\ \bullet & \\ \end{array} $ $ \begin{array}{c} \bullet & & \\ \bullet & \\ \bullet & \\ \bullet & \\ \bullet & \\ \bullet & \\ \bullet & \\ \bullet & \\ \bullet & \\ \bullet & \\ \end{array} $                                                                                                    | すこやかで元気に働ける会社づくりを応援します!<br>4コマ形式の健康情報や仲間同士での歩数対決がで | 3+<br>3歳以上①<br>最新ニュース ●                                                               |  |  |  |  |
| <ul> <li>○</li> <li>○</li> <li>○<th>****!<br/><b>◇</b> ○ □<br/>②『インストール』を押る</th><th><sup>最終更新: 2018/09/23</sup><br/><b>○</b> □<br/><b>③</b>『聞く』を押す</th></li></ul> | ****!<br><b>◇</b> ○ □<br>②『インストール』を押る              | <sup>最終更新: 2018/09/23</sup><br><b>○</b> □<br><b>③</b> 『聞く』を押す                         |  |  |  |  |

# すこやか+にログインする

# Page. 6/14

# 健康増進アプリ「すこやか+」 にログインをお願い致します。

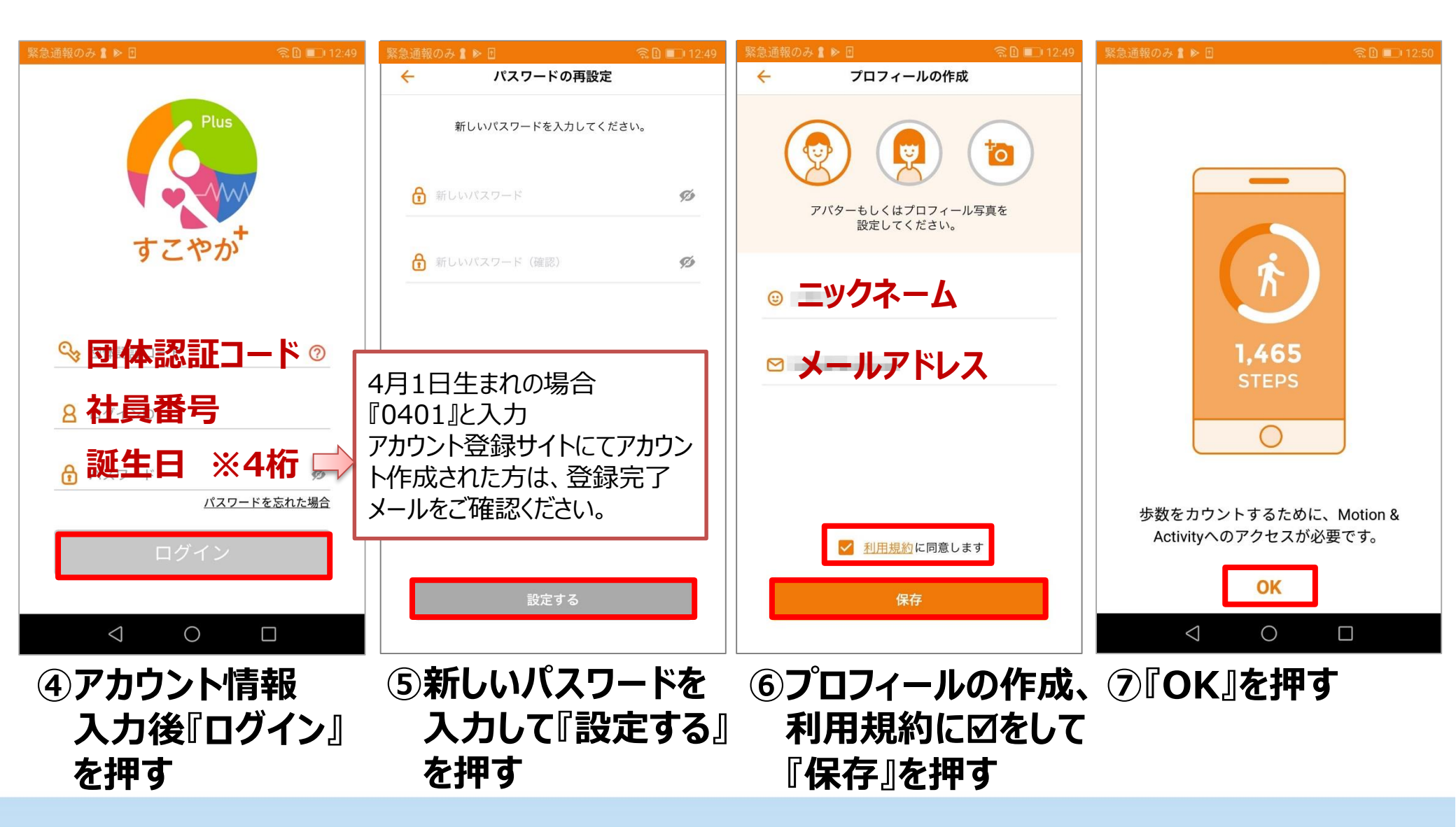

# すこやか+にログインする

### Page. 7/14

# 健康増進アプリ「すこやか+」 にログインをお願い致します。

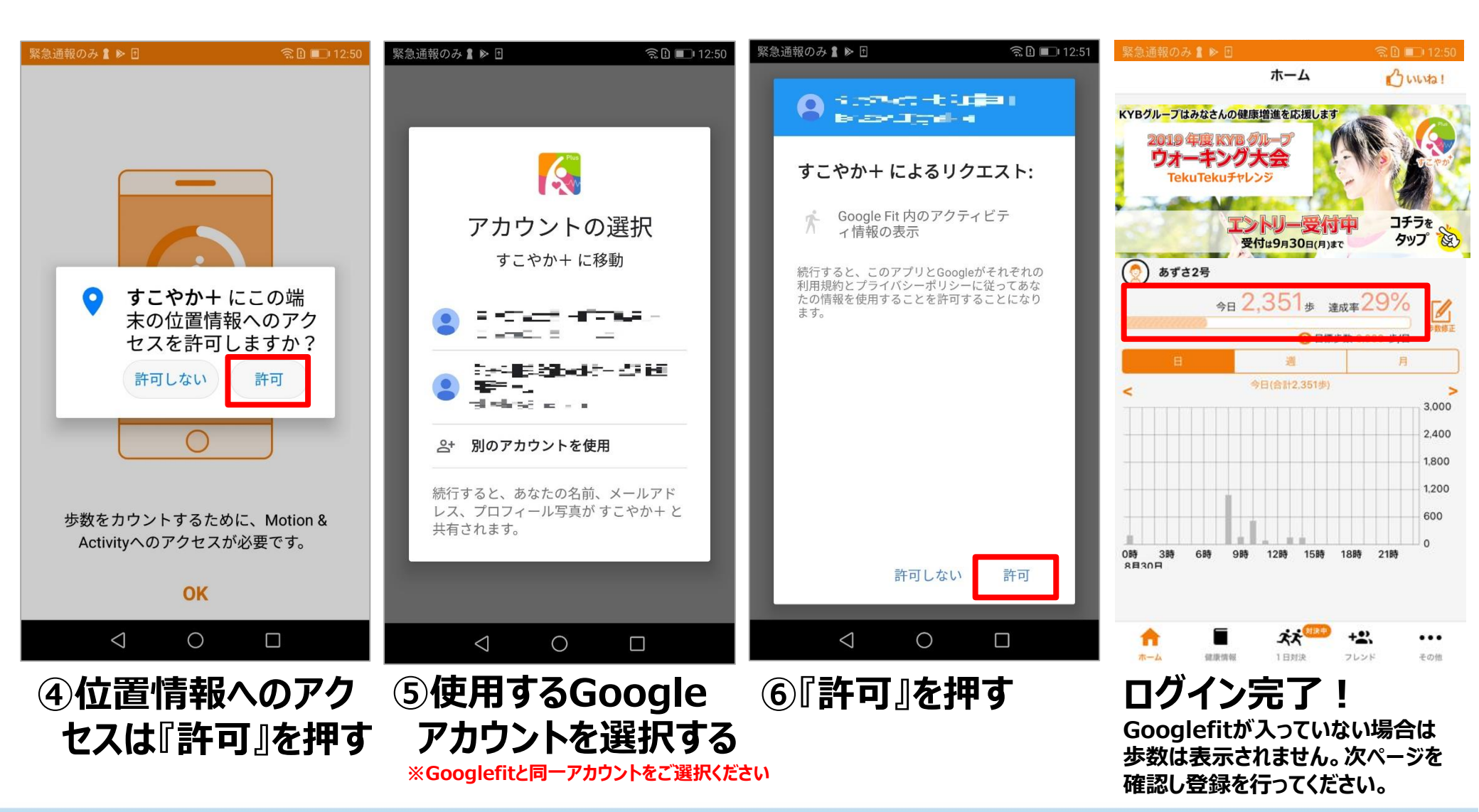

Page. 8/14

# アプリ「Google Fit」をダウンロードする 【Android編】

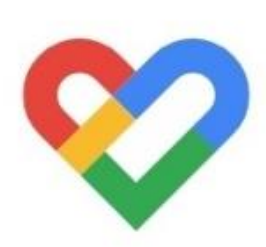

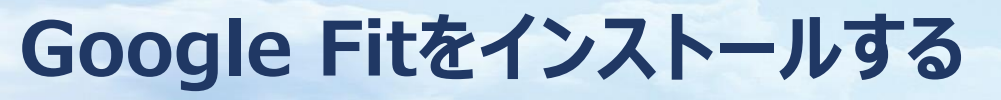

# 歩数の連携がない場合にインストールをお願い致します。

Page. 9/14

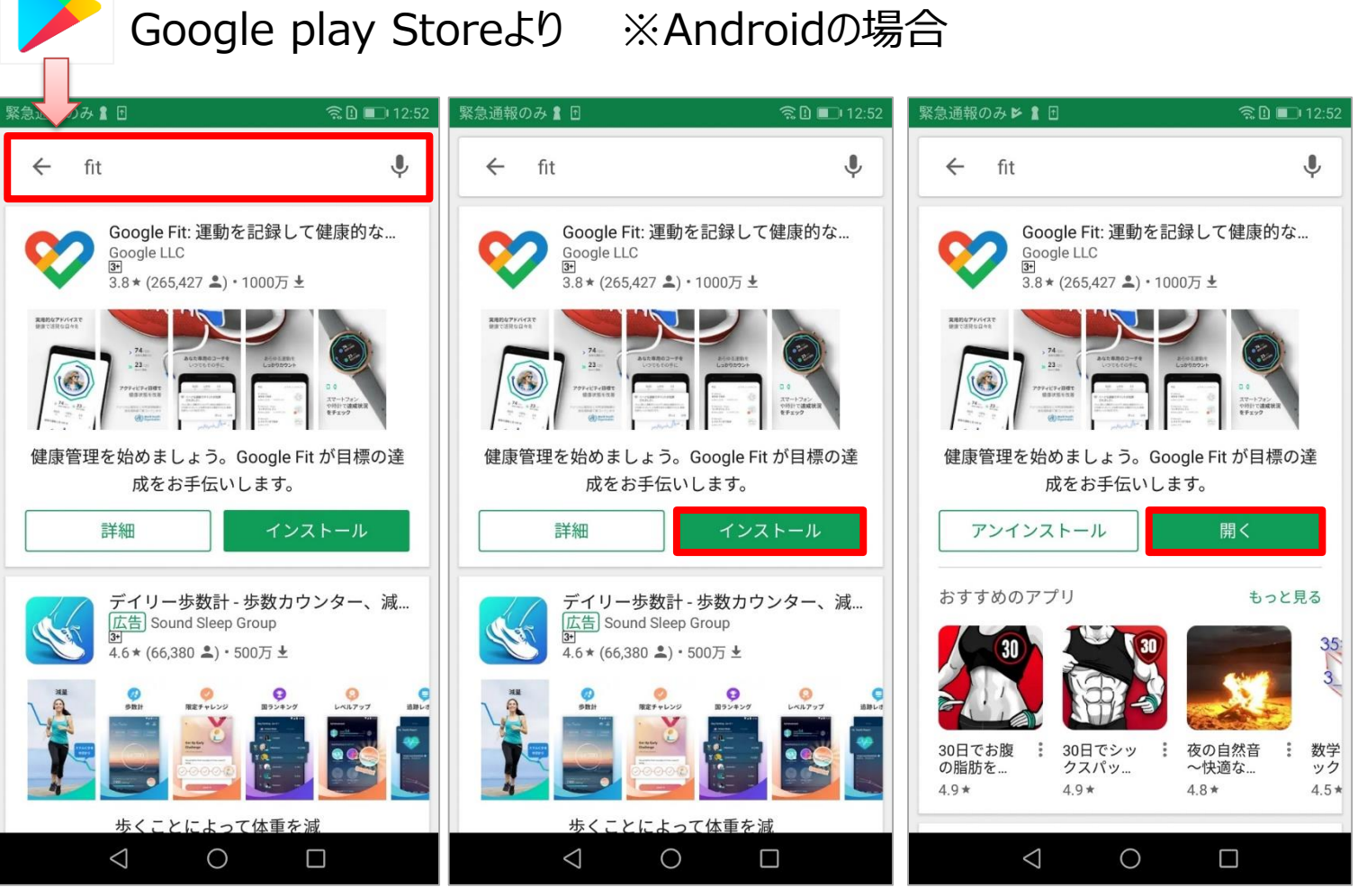

①『fit』と入力

②『インストール』を押す ③『開く』を押す

ボタンを押す

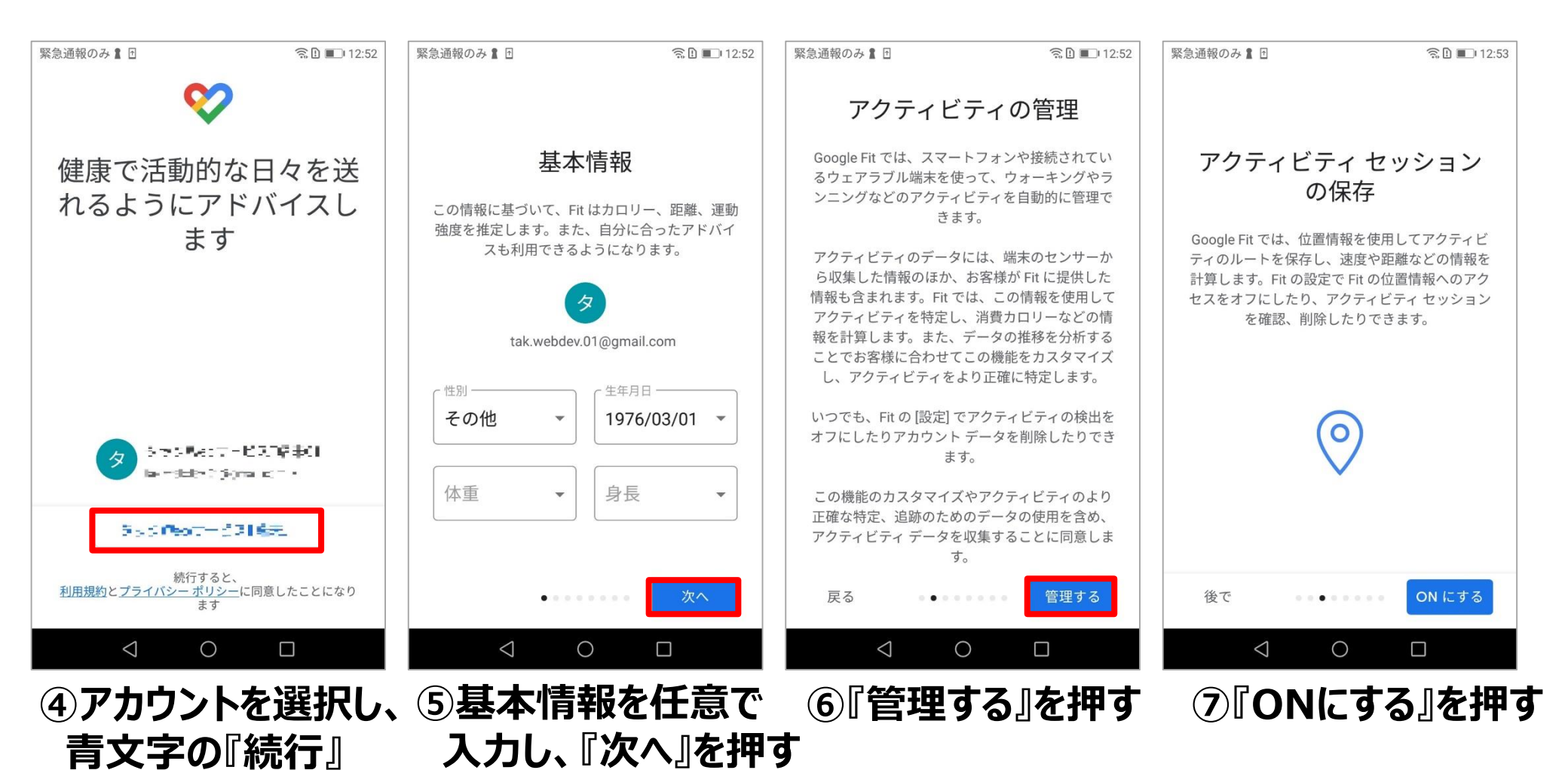

# Google Fitを設定する

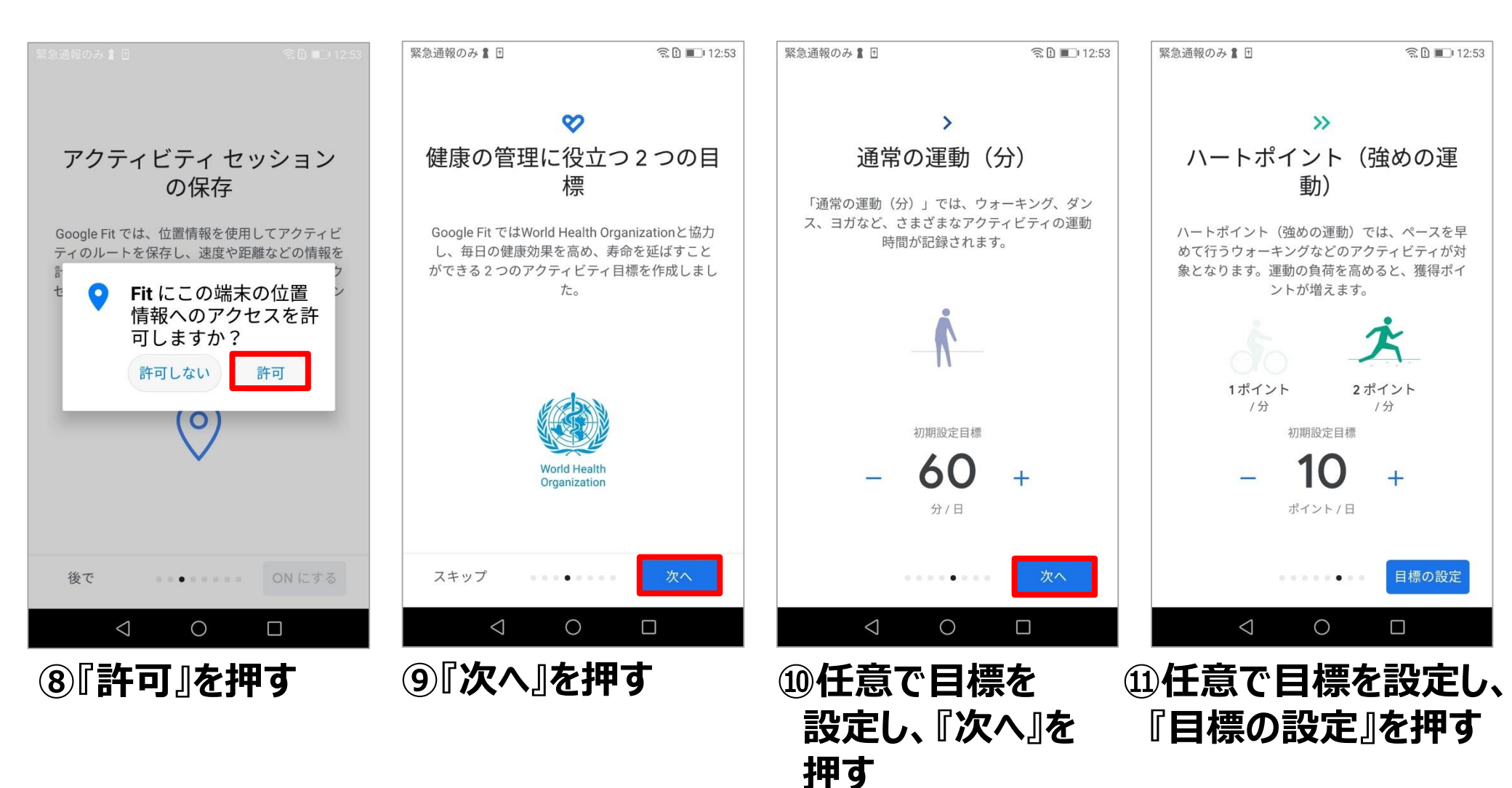

# Google Fitを設定する

Page.12/14

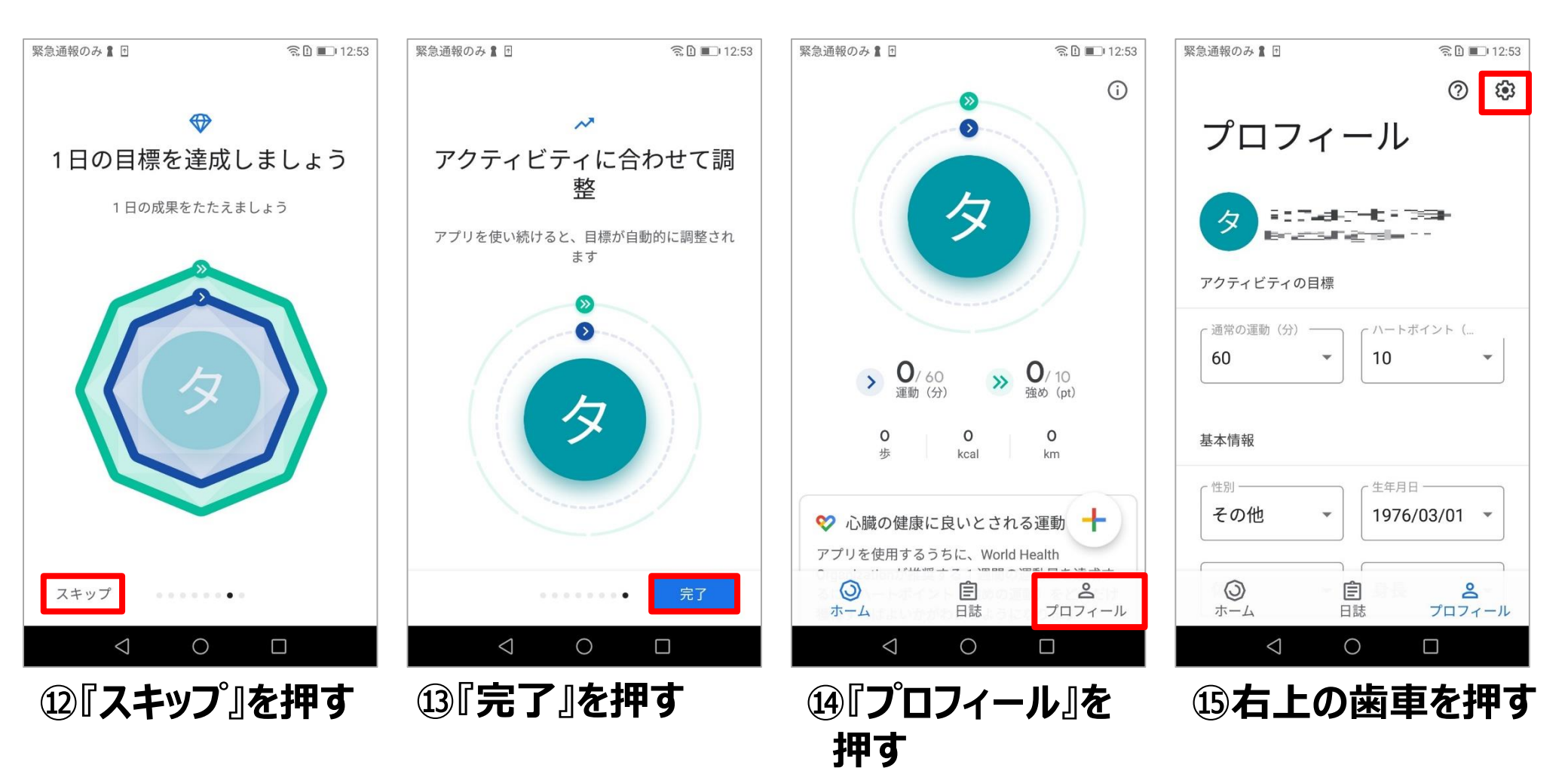

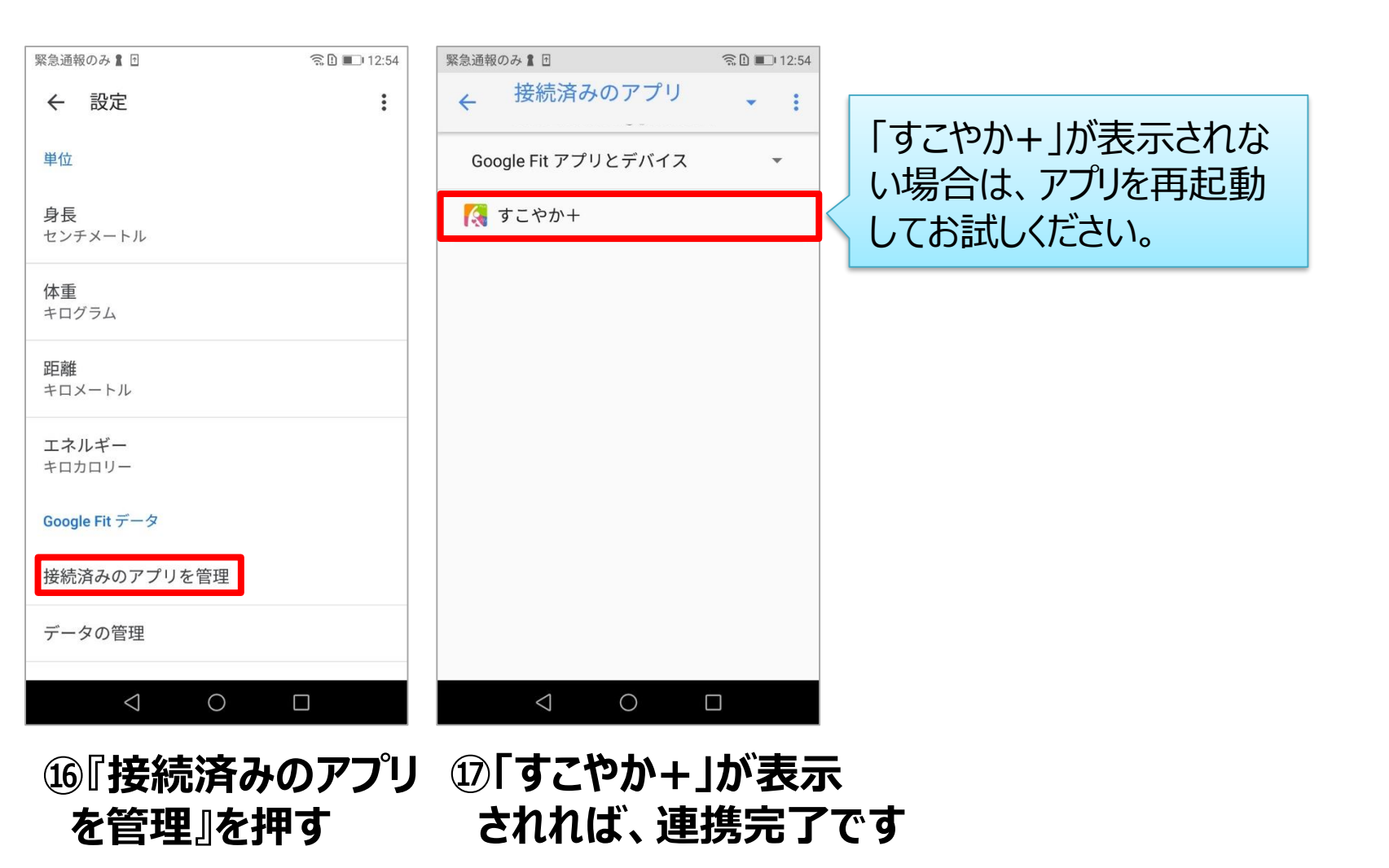

「1日対決」の楽しみ方

Page.14/14

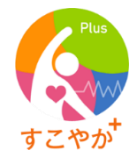

1日の歩数を競い合うゲームです。フレンドリストに登録されている「同じ事業所」の仲間と最大10人で対決できます。

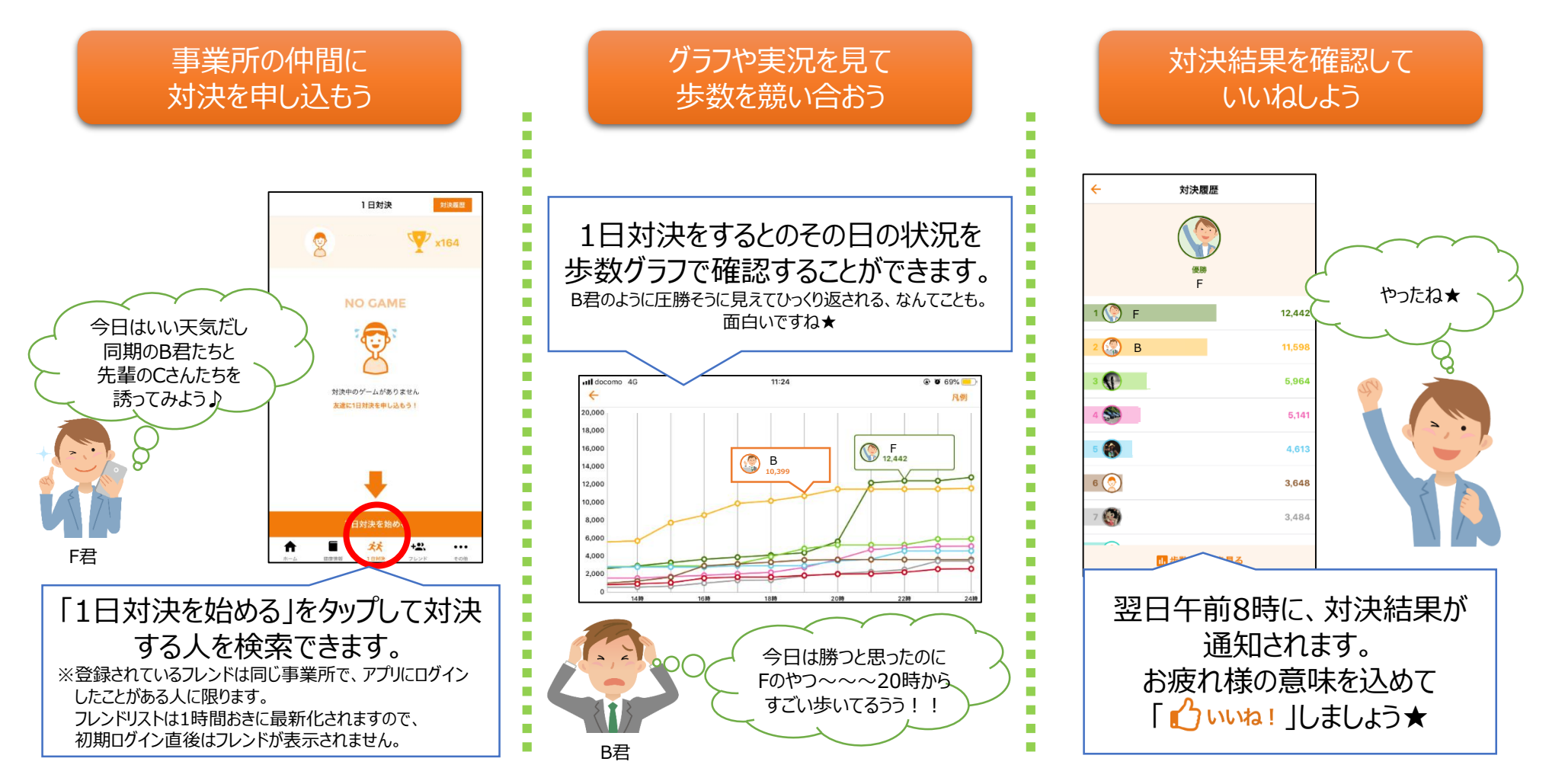